# ProVisionaire Edgeインストール後のセットアップ

ProVisionaire Edge をダウンロードいただきありがとうございます。ここでは、ProVisionaire Edge のセットアップ方法を説明します。動作環境や対応機器の最新情報は、ダウンロードページでご確認ください。

#### ProVisionaire Edgeの初期設定

ProVisionaire Edge をインストールしたら、Windowsメニューから "ProVisionaire Edge Setting" を起動して、ネットワークインターフェースを設定してください。

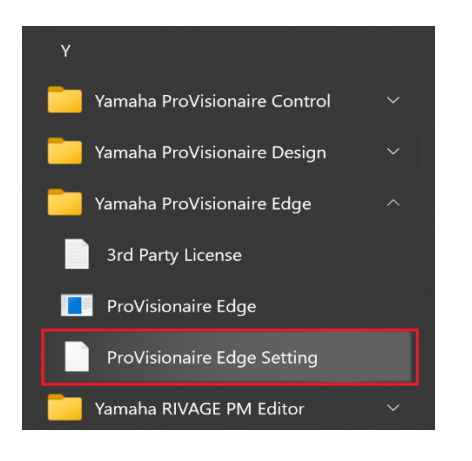

## 【注意事項1】ネットワークインターフェースのIPアドレス割り当て制限

ProVisionaire Edge では、1つのネットワークインターフェースに1つのIPアドレスのみを割り当ててください。 複数のサブネットを監視するために複数のIPアドレスを割り当てたい場合は、それぞれのIPアドレスのためのネットワークイ ンターフェースをPCに増設する必要があります。

| Network Interfaces for Device Communication<br>Select one or more network interfaces to communicate with devices. |                                                                                                    |                                            |                    |        |  |
|----------------------------------------------------------------------------------------------------|----------------------------------------------------------------------------------------------------|--------------------------------------------|--------------------|--------|--|
| No.                                                                                                    | Nic                                                                                                    | Ір                                         | Мас                | Delete |  |
| 1                                                                                                    | Intal R) will 16 As201 TotA Iz                                                                                                    | ны страка формало состоя                   | DO NE TE REPORT OF |        |  |
| 2                                                                                                    | Search USD Gell Camily Control on #2                                                                                                    | 1961 (1961) - 1975 (1965) (1965) (1965) (1 | NUCE ON LODGE      | ۵      |  |
| 3                                                                                                    | $\frac{1}{2} \sum_{i=1}^{n} \sum_{j=1}^{n} \sum_{i=1}^{n} \sum_{j=1}^{n} \sum_{i=1}^{n} \sum_{i=1}^{n} \sum_{i=1}^{n} \sum_{j=1}^$ | 10 1 80 97 91 7 91 7 11 7 11 7 11 7        | vizoren ez et.     |        |  |

ļ

### 【注意事項2】ProVisionaire Edgeが稼働するPCの台数

1つのサブネット上で ProVisionaire Edge を起動して稼働することができるPCは1台までとなります。複数台のPCで ProVisionaire Edge が稼働した場合、他の ProVisionaire

アプリケーションおよび機器間の通信ができなくなることがあります。また、ProVisionaire Monitoring Service と併用することはできません。

### 対応機器の接続およびIPアドレス

監視する機器およびPCのIPアドレスを設定したら、それらをネットワーク接続してください。ProVisionaire Edge は対応する機器を自動検出して、監視対象として登録します。

最新の対応機器および対応ファームウェアバージョンについては、ダウンロードページでご確認ください。

2023年9月現在

| 機器名                             | 接続端子                | IPアドレス               | IPアドレス設定方法                                                                 |
|---------------------------------|---------------------|----------------------|----------------------------------------------------------------------------|
| DM7シリーズ *1                      | NETWORK<br>端子       | 任意                   | SETUP -> NETWORK -> FOR MIXER CONTROL                                      |
| RIVAGE PMシリーズ<br>(コンソール、DSP) *2 | NETWORK<br>[PC] 端子  | 192.168.53.*<br>(固定) | 変更できません。                                                                   |
| CL/QL シリーズ *3                   | NETWORK<br>端子       | 任意                   | SETUP -> NETWORK -> FOR MIXER CONTROL                                      |
| Rio-D2 シリーズ                     | Dante<br>Primary 端子 | 任意                   | SETUP -> IP ADDRESS                                                        |
| DME7 *3                         | NETWORK<br>端子       | 任意                   | Settings -> IP Settings -> DME Control Port                                |
| MRX7-D, MTX5-D                  | Dante<br>Primary 端子 | 任意                   | UNIT ID および DIP スイッチで設定(192.168.0.xxx)、または MTX-MRX<br>Editor でも任意アドレスに設定可能 |
| MTX3 *3                         | NETWORK<br>端子       | 任意                   | UNIT IDおよび DIP スイッチで設定(192.168.0.xxx)、または MTX-MRX<br>Editor でも任意アドレスに設定可能  |
| PC-D シリーズ                       | NETWORK<br>端子       | 任意                   | NETWORK -> CONTROL                                                         |
| XMV シリーズ *3                     | NETWORK<br>端子       | 任意                   | UNIT IDおよびDIPスイッチで設定(192.168.0.xxx)、または Amp Editor<br>でも任意アドレスに設定可能        |
| XMV-D シリーズ                      | Dante<br>Primary 端子 | 任意                   | UNIT IDで設定(192.168.0.xxx)、または Amp Editor<br>でも任意アドレスに設定可能                  |
| Nexo NXAMPmkII シリーズ *4          | 拡張スロット<br>端子        | 任意                   | REMOTE CONTROL SETTINGS                                                    |
| DZR/DXS-D シリーズ                  | Dante<br>Primary 端子 | 任意                   | UTILITY -> NETWORK                                                         |

\*1 DM7 Controlは自動検出されませんので、Manual IPでの指定を行ってください。

\*2 RIVAGE PMシリーズのNETWORK [PC]端子を使用するコントロール通信のトラブルを避けるために、RIVAGE PMシリーズ専用のネットワークインターフェースを使用することを推奨します。他の機器は別のネットワークインターフェースに接続してください。

\*3 NETWORK端子で接続するこれらの機器は、NETWORK端子に通信負荷がかかるのを避けるため、できるだけDanteネットワークとは別のネットワーク インターフェースを使用することを推奨します。Dante端子で接続する機器は別のネットワークインターフェースに接続してください。

\*4 NXAMPmkIIシリーズを監視する場合は、NXRM104またはNXAE104カードをお使いください。